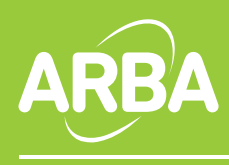

Boletín Informativo nº 720 / 19 de abril de 2017

## Instructivo para el cambio de la nueva firma en Webmail

- 1. Ingrese a la aplicación.
- 2. Haga clic en OPCIONES / CORREO

| Arba<br>Agencia de Recaudación<br>Provincia de Buenos Aires    |          |                       |                                |                                    |            |
|----------------------------------------------------------------|----------|-----------------------|--------------------------------|------------------------------------|------------|
| horde Correo 🔻 Agenda 👻 Contactos 👻 Tareas 👻 Notas 👻 Otros 👻 🌣 |          |                       |                                |                                    |            |
| 27/07/16                                                       |          |                       |                                | Opciones 🕨                         | Globales   |
| Redactar                                                       | C Actual | lizar                 |                                | Conmutar registro de alertas       | Agenda     |
| 🗳 Entrada (13)                                                 |          | De                    | Asunto 🔻                       | ¿Problemas?                        | Contactos  |
| Borradores                                                     |          | Rosita Valenti        | Re: [Comunicación Interna -    | Ayuda                              | Contraseña |
| Enviados     Acc. de carpeta 👻                                 |          | Marcela Arbia         | Re: [Comunicación Interna - )  | Arbaj Nueva foto                   | Correo     |
|                                                                |          | Alejandro Pérez       | Fwd: Instructivo               |                                    | Filtros    |
|                                                                |          | Antonela Sgro         | Re: [Comunicación Interna - /  | Arba] Nueva foto                   | Neter      |
|                                                                | 🗌 📾 🔔    | Daniel Col Arba en Fa | Anabella Sastre solicitó agre  | gar a Daniel Col Arba a Comunicaci | Notas      |
| Arba Informa                                                   |          | Sabrina Perez Novo    | Re: [Comunicación Interna - /  | Arba] Nueva foto                   | Tareas     |
|                                                                | 0.001    | ccarranza@arba.gov.ar | Premio Selfies - Relatoria Bal | hia Blanca                         |            |
| DURUNES                                                        |          |                       |                                |                                    |            |

**3.** En **Opciones de Correo**, ingresamos la apartado Información Personal y bajamos hasta **Firma utilizada al redactar HTML** 

4. Dejamos por un momento Werbmail y en otra ventana abrimos esta dirección: http://www.arba.gov.ar/archivos/Descargas/firmamail.html aparecerá la imagen del pie de firma.

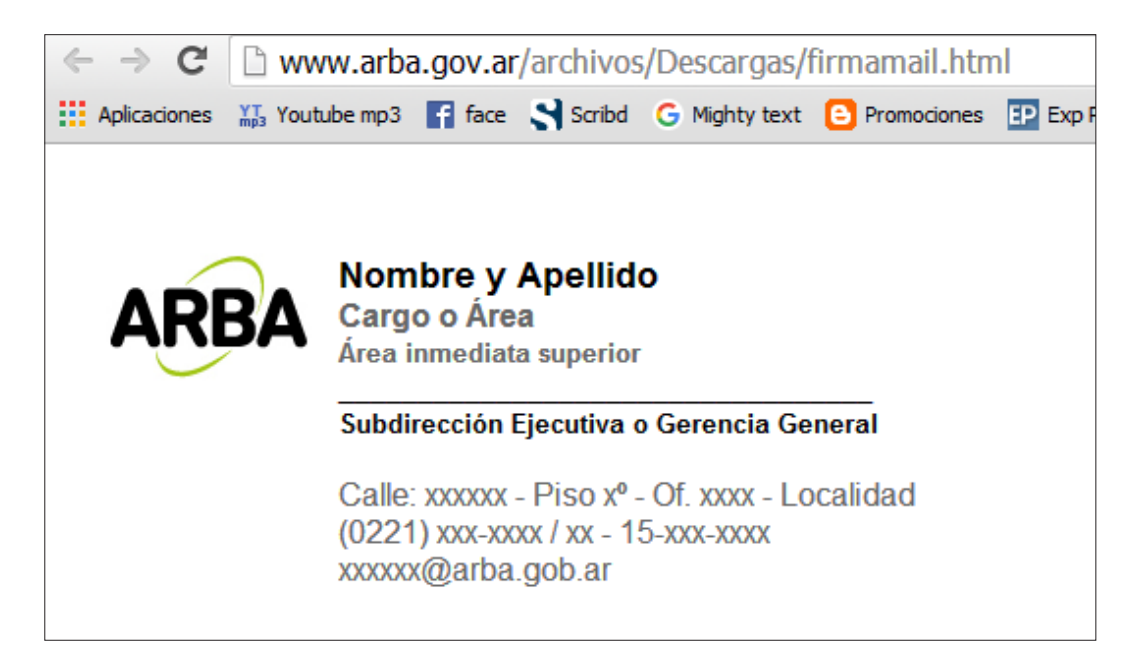

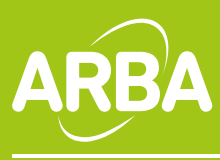

Boletín Informativo nº 720 / 19 de abril de 2017

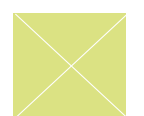

**5**. Ahora seleccionamos todo. Botón derecho del mouse, **Copiar**, y volvemos a nuestro Webmail

6. En el apartado Firma Utilizada al redactar HTML pegamos la firma con **Edición / Pegar** 

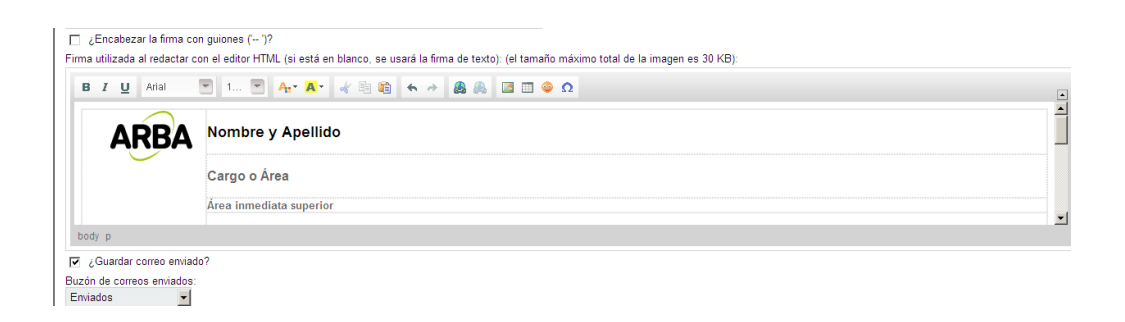

7. Reemplazamos con nuestros datos **respetando los estilos**, y hacemos click en **Guardar** 

8. En Opciones / Correo / Redacción, chequear que esté habilitada la opción "Texto enriquecido HTML)

| ARBA                                                                                                    |
|----------------------------------------------------------------------------------------------------|
| horde Correo V Agenda V Contactos V Tareas V Notas V Otros V 🌣                                                                                                    |
| 19/04/17                                                                                                    |
| Opciones de Correo                                                                                                    |
| Redacción                                                                                                    |
| Comprobar ortografía antes de enviar un mensaje? Método de redacción de mensajes por omisión: Texto enriquecido (HTML) Sólo texto omisión el cursor en el área de texto de redacción? Texto enriquecido (HTML) omisión el cursor en el área de texto de redacción? Antiba ¿Mostrar la firma en la pantalla de redacción? Método de cifrado por omisión para el envío de mensajes: ✓ ¿Redactar mensajes en una ventana separada? ( <i>Vista básica solamente</i> ) |
| Guardar         Deshacer cambios         Mostrar todos los grupos de opciones                                                                                                    |